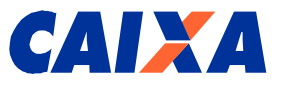

# SIFAP SISTEMA DE FARMÁCIA POPULAR

# MANUAL DO USUÁRIO DA FARMÁCIA (INTERNET)

Versão 10 - 25/02/2011

Revisão Geral

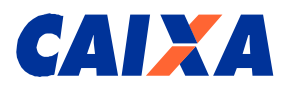

### ÍNDICE

| 1.    | INTRODUÇÃO                                                           | 3   |
|-------|----------------------------------------------------------------------|-----|
| 2.    | OBJETIVO DO SISTEMA                                                  | 3   |
| 3.    | USUÁRIO GESTOR                                                       | 3   |
| 4.    | AMBIENTE DO SISTEMA - CANAL DE COMUNICAÇÃO INTERNET                  | 3   |
| 5.    | PÚBLICO ALVO DO SISTEMA                                              | 3   |
| 6.    | PÚBLICO ALVO DO MANUAL                                               | 3   |
| 7.    | DIAGRAMA DE CONTEXTO – 1º CREDENCIAMENTO E RENOVAÇÃO                 | 4   |
| 8.    | FUNCIONALIDADES DO SISTEMA                                           | 6   |
| 9.    | DESCRIÇÃO DO SISTEMA                                                 | 7   |
| 9.1   | IDENTIFICAÇÃO DO USUÁRIO                                             | 7   |
| 9.2   | ACESSO INICIAL AO SISTEMA FARMÁCIA POPULAR - SIFAP                   | 7   |
| 9.2.1 | I FARMÁCIA (RESPONSÁVEL LEGAL): PRÉ-CADASTRO                         | 7   |
| 9.3   | ACESSO AO SIFAP POR MEIO DE NIS E SENHA                              | 17  |
| 9.4   | PERDA DE SENHA                                                       | 17  |
| 9.5   | TELAS DE NAVEGAÇÃO NO SIFAP                                          | 17  |
| 9.5.1 | I FUNCIONALIDADE CADASTRAMENTO                                       | 18  |
| 9.5.2 | 2 AGÊNCIA CAIXA (EMPREGADO CAIXA)                                    | 23  |
| 9.5.3 | 3 MINISTÉRIO DA SAÚDE (USUÁRIOS DO SIFAP)                            | 25  |
| 9.5.4 | 4 PROBLEMA DE NAVEGAÇÃO                                              | 27  |
| 9.6   | COMO CADASTRAR A SENHA DO CARTÃO DO CIDADÃO NA INTERNET              | 27  |
| 9.7   | ABERTURA E ALTERAÇÃO DE CONTA CORRENTE                               | 30  |
| 9.8   | AJUSTES DE CNAE NO SIFAP                                             | 31  |
| 10.   | LISTA DE STATUS DE CREDENCIAMENTO – CAMPO SITUAÇÃO DO CREDENCIAMENTO | 031 |
| 10.1  | DESCRIÇÃO DA SITUAÇÃO DO CREDENCIAMENTO                              | 33  |
| 11.   | ATENDIMENTO 0800 - CAIXA                                             | 33  |

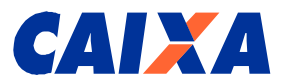

#### 1. Introdução

Este Manual do Usuário INTERNET refere-se ao Sistema de Farmácia Popular – SIFAP e deve ser usado como fonte de consulta sobre as telas do sistema e o preenchimento de seus campos.

#### 2. Objetivo do Sistema

O objetivo deste Sistema é estabelecer os procedimentos operacionais para o cadastramento de Farmácias e o seu credenciamento pelo Ministério da Saúde - MS, no âmbito da expansão do Programa Farmácia Popular do Brasil.

#### 3. Usuário Gestor

CAIXA ECONÔMICA FEDERAL – CAIXA

#### 4. Ambiente do Sistema - Canal de Comunicação Internet

 Softwares de Apoio: Navegadores Internet Explorer 6.0 ou superior; ou Mozila Firefox 1.5 ou superior

#### 5. Público Alvo do Sistema

Os estabelecimentos farmacêuticos, agências da CAIXA e usuários do Ministério da Saúde – MS cadastrados no Sistema Corporativo CAIXA e no Sistema de Farmácia Popular – SIFAP.

#### 6. Público Alvo do Manual

Os estabelecimentos farmacêuticos interessados em aderirem e renovarem o credenciamento ao Programa Farmácia Popular, agências da CAIXA e usuários do MS.

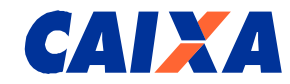

#### 7. Diagrama de Contexto – 1º Credenciamento

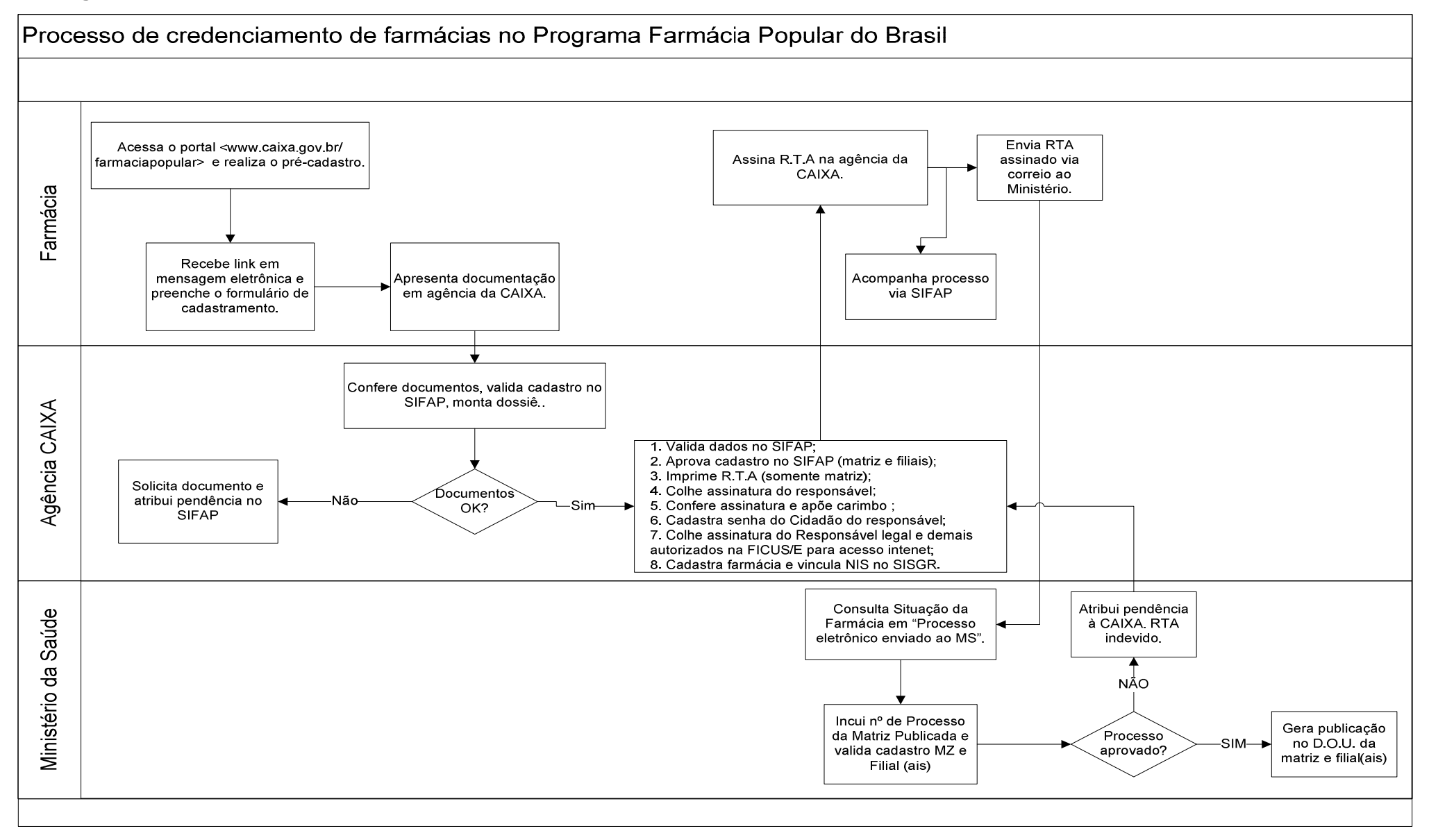

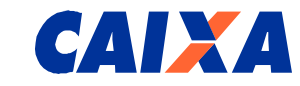

#### 7.1 Diagrama de Contexto - Renovação

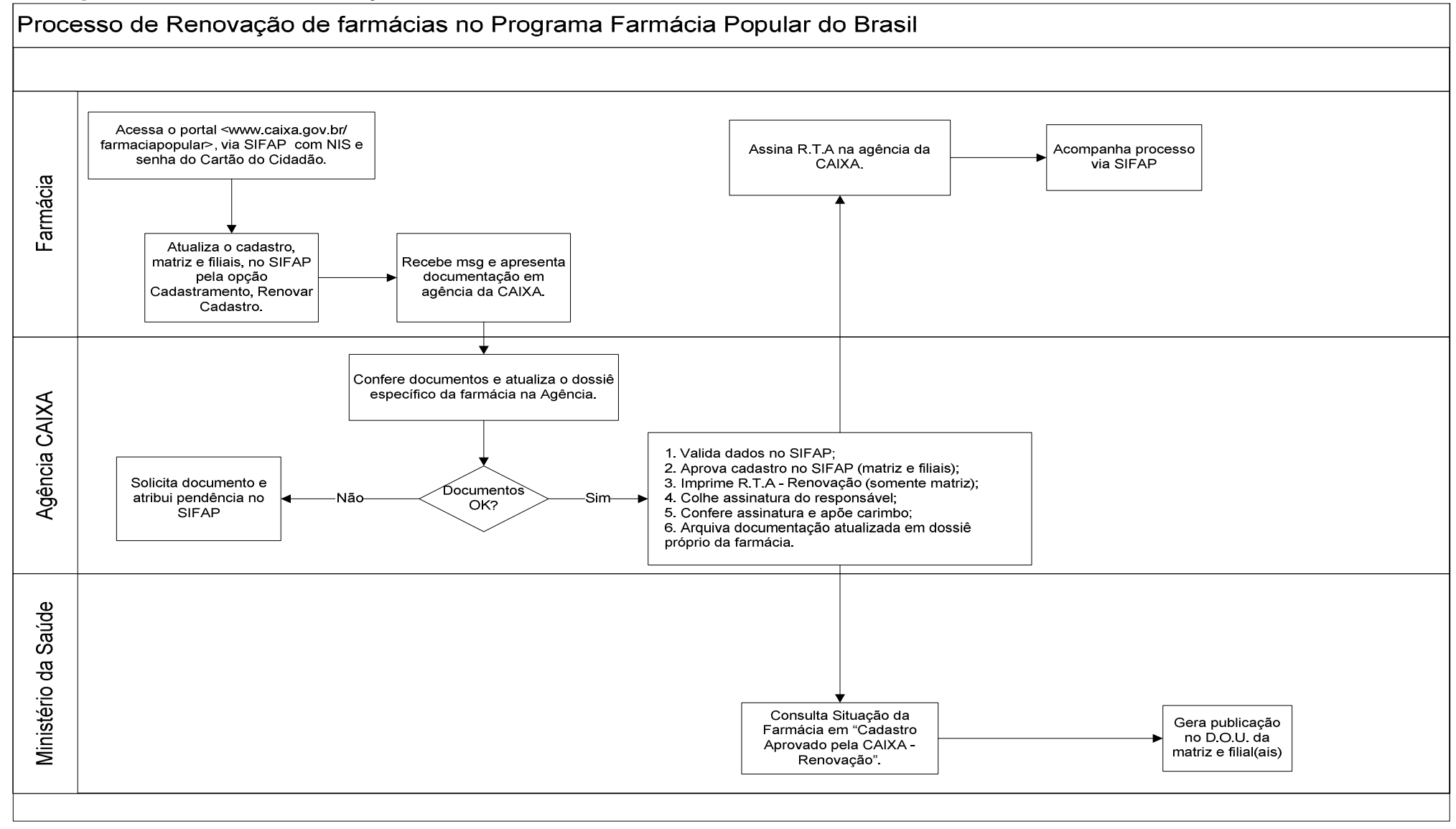

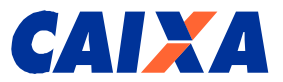

#### 8. Funcionalidades do Sistema

No Sistema SIFAP – Sistema de Farmácia Popular estarão disponíveis as seguintes funcionalidades:

• Responsável legal ou usuário autorizado da farmácia:

#### PRÉ-CADASTRO

CADASTRO

LOGIN

#### CADASTRAMENTO

- CONSULTAR FARMACIA
- RENOVAR CADASTRO
- REFAZER CADASTRO
- Empregados de Agência da CAIXA:

#### CADASTRAMENTO

- VALIDAR CADASTRO
- CONSULTAR R.T.A.
- CONSULTAR FARMACIA
- ALTERAR FARMACIA

#### • Usuários do Ministério da Saúde:

#### CADASTRAMENTO

- CONSULTAR R.T.A.
- CONSULTAR FARMACIA

#### CREDENCIAMENTO

- VALIDAR CADASTRO
- GERAR PORTARIA
- REGISTRAR PUBLICACAO
- BLOQUEAR
- DESBLOQUEAR
- DESCREDENCIAR
- LIBERAR CREDENCIAMENTO

#### CONSULTAS

FARMACIAS POR SITUACAO

Após cada uma das ações realizadas pelos os usuários do SIFAP, mensagens serão enviadas automaticamente ao endereço eletrônico do responsável da farmácia informado no cadastro e serão identificadas pelo endereço <u>farmaciapopular@caixa.gov.br</u>. Portanto, não devem ser respondidas.

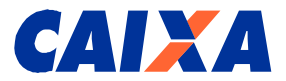

#### 9. Descrição do Sistema

#### 9.1 Identificação do Usuário

A identificação no sistema SIFAP é feita pelo Número de Identificação Social – NIS.

Vinculado a este nº. pode haver vários CNPJ de estabelecimentos farmacêuticos, dependendo se o responsável legal for o mesmo.

Caso você seja administrador de várias farmácias, terá opção de escolher com qual farmácia realizará o acesso ao cadastro do SIFAP.

#### 9.2 Acesso Inicial ao Sistema Farmácia Popular - SIFAP

#### 9.2.1 Farmácia (Responsável legal): Pré-Cadastro

Para acessar essa funcionalidade acesse o endereço <u>www.caixa.gov.br/farmaciapopular</u>, aba Serviços On-Line, aba Pré-Cadastro, incluindo primeiro o CNPJ da Matriz e depois das filiais, se for o caso, conforme telas 1 e 1.1 a seguir:

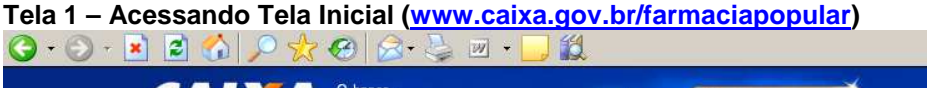

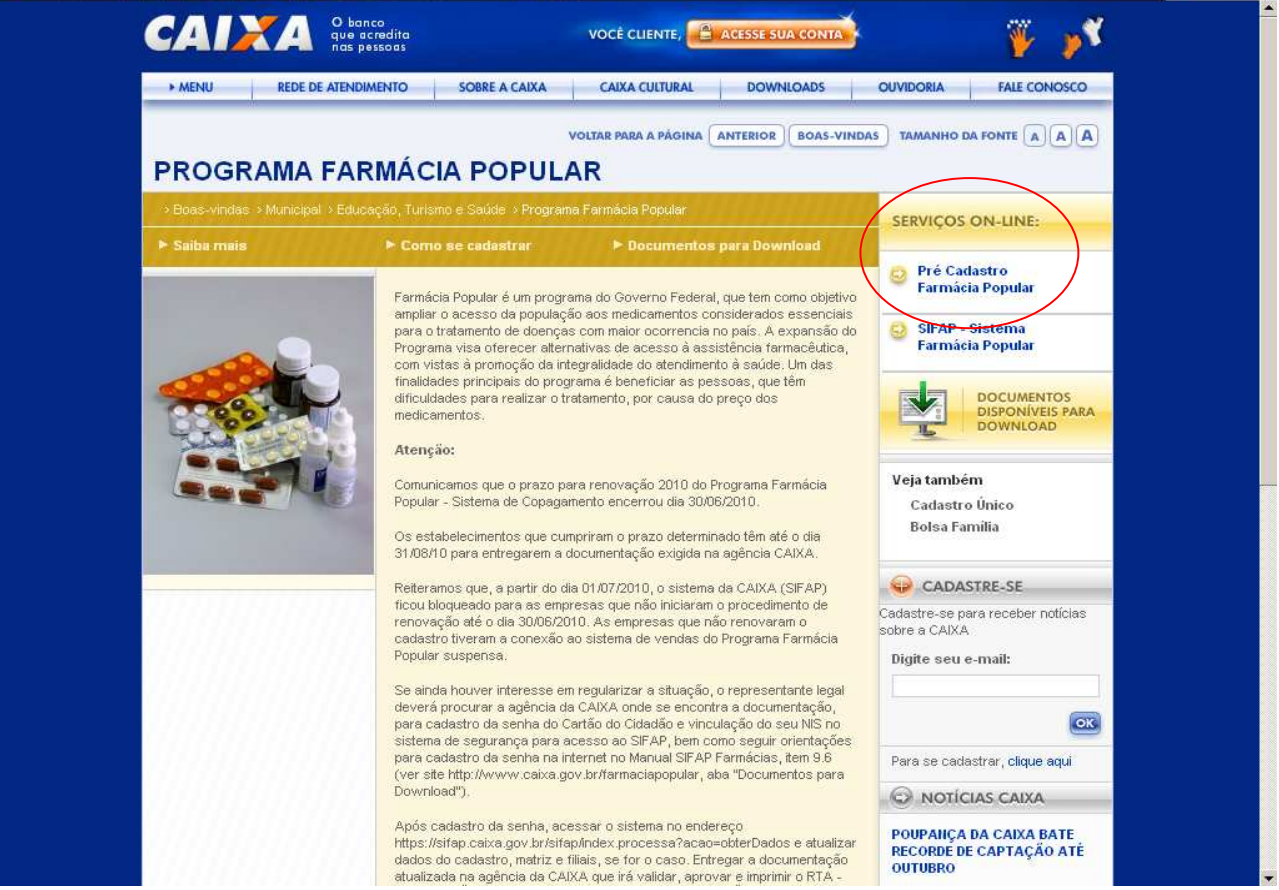

🎥 - 🗗 ×

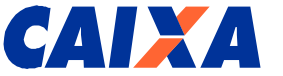

Na tela subsequente dar-se-á início ao pré-cadastro, prioritariamente à Matriz e, posteriormente, à(s) filial(ais), se for o caso.

Optar pela "Matriz" e clicar no botão "Confirmar".

| Tela 1.1 – A | cessando Tela In | icial (Pré-Cadastro)   |       |                             |         |
|--------------|------------------|------------------------|-------|-----------------------------|---------|
| 🕝 • 🕥 • 💌    | 🖻 🏠 🔎 🏡 🥴        | 🔗 - 😓 🔳 - 🛄 🏭 🦓        |       |                             | 🗶 – 🗗 🗙 |
|              | CAIXA            | Ministério<br>da Saúde | AMBIE | INTE SEGURO E CERTIFICADO 🧳 | -       |
|              | FARMÁCIA POF     | PULAR                  |       |                             |         |
|              |                  | Pré Cadastro           |       |                             |         |
|              |                  | C Matriz<br>C Filial   |       |                             |         |
|              |                  | CONFIRMAR              |       |                             |         |
|              |                  |                        |       |                             |         |
|              |                  |                        |       |                             |         |
|              |                  |                        |       |                             |         |
|              |                  |                        |       |                             |         |
|              |                  |                        |       |                             |         |
|              |                  |                        |       |                             |         |
| Concluído    |                  |                        |       | Intra                       | +<br>•  |

Na tela 2, preencher o campo CNPJ Matriz e o endereço eletrônico de quem receberá mensagem automática para o preenchimento do Cadastro da farmácia, e clicar o botão "Confirmar".

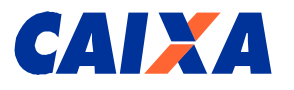

#### Tela 2 – Acessando o Pré-Cadastro

| 🔇 • 🕑 • 💌 | 🖻 🏠 🔎 📩 🥴    | 🔗 - 😓 🔳 - 🛄 🛍                               |                                 | 🥂 – 8 ×  |
|-----------|--------------|---------------------------------------------|---------------------------------|----------|
|           | CAIXA        | Ministério<br>da Saúde                      | AMBIENTE SEGURO E CERTIFICADO 🧳 |          |
|           | FARMÁCIA POF | PULAR                                       |                                 |          |
|           |              | Pré Cadastro                                |                                 |          |
|           |              | CNPJ Matriz:                                |                                 |          |
|           |              | Correio Eletrônico (e-mail):                |                                 |          |
|           |              | Confirmação de Correio Eletrônico (e-mail): |                                 |          |
|           |              | confirmar retornar                          |                                 |          |
|           |              |                                             |                                 |          |
|           |              |                                             |                                 |          |
|           |              |                                             |                                 |          |
|           |              |                                             |                                 |          |
|           | -            |                                             |                                 |          |
|           |              |                                             |                                 |          |
|           |              |                                             |                                 |          |
|           |              |                                             |                                 |          |
| Concluído |              |                                             | Intrane                         | et local |

Caso você utilize algum programa anti-*spam*, é possível que a mensagem seja direcionada para uma pasta de lixo eletrônico ou *spam*, portanto verifique também nestas pastas.

Caso tenha excluído a mensagem recebida confirmando o pré-cadastro, acessar novamente o link <u>https://sifap.caixa.gov.br/credenciamento.html</u>, na tela 2, clicar nos dizeres "**Reenvio de autorização para cadastro**", que possibilita o reenvio de autorização para início do cadastro, conforme descrito na Tela 3 a seguir.

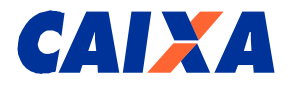

#### Tela 3 – Reenvio de Autorização de Cadastro

| http://cr7260ux057.corerj.caixa:8015/ | sifap/credenciamento/pre_cadastrar.processa?acao=                                   | =obterDadosDetalhados                                   | 💌 芛 Ir |
|---------------------------------------|-------------------------------------------------------------------------------------|---------------------------------------------------------|--------|
| CAIXA                                 | Ministério<br>da Saúde                                                              | AMBIENTE SEGURO E CERTIFICADO 🧳                         |        |
| FARMÁCIA PO                           | OPULAR                                                                              |                                                         |        |
|                                       | Pré Cadastro                                                                        |                                                         |        |
|                                       | CNPJ Matriz:                                                                        | 02383616000170                                          |        |
|                                       | Correio Eletrônico (e-mail):                                                        | lelio.sartini@caixa.gov.br                              |        |
|                                       | Confirmação de Correio Eletrônico (e-mail):                                         | lelio.saftini@caixa.gov.br                              |        |
|                                       | CONFIRMAR RETORNAR<br>Microsoft Internet Explorer<br>A Autorização de Cadastro sera | é enviada para o e-mail cadastrado anteriormente.<br>OK |        |
|                                       |                                                                                     |                                                         |        |

Caso seu pré-cadastro já tenha sido realizado, o SIFAP apresentará a mensagem constante na tela 4.

#### **Observações:**

Caso, no prazo de 5 dias, não seja realizado o cadastro por meio do link enviado em mensagem eletrônica, o pré-cadastro expirará, devendo ser realizado novo pré-cadastro.

Caso o e-mail informado no pré-cadastro esteja incorreto, aguarde o fim deste prazo para realizar nova tentativa de pré-cadastro.

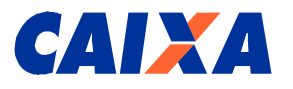

#### Tela 4 – Pré-cadastro já realizado

| CAIXA                                    | Ministério<br>da Saúde AMBIENTE SEGURO E CERTIFICADO                                                                                                    |
|------------------------------------------|----------------------------------------------------------------------------------------------------|
|                                          |                                                                                                    |
|                                          |                                                                                                    |
| PARIMACIA PO                             | FOLAR                                                                                                    |
|                                          | Pré Cadastrar                                                                                                    |
|                                          | Pré-cadastro não autorizado. Por favor, verifique sua situação junto a Coordenação do<br>Programa no Ministério da Saúde.                                                                                                    |
|                                          | RETORNAR                                                                                                    |
|                                          |                                                                                                    |
|                                          |                                                                                                    |
|                                          |                                                                                                    |
|                                          |                                                                                                    |
|                                          |                                                                                                    |
|                                          |                                                                                                    |
|                                          |                                                                                                    |
|                                          |                                                                                                    |
|                                          |                                                                                                    |
|                                          |                                                                                                    |
|                                          |                                                                                                    |
|                                          |                                                                                                    |
| lização do Pró-                          | Cadastro                                                                                                    |
| ılização de Pré-<br>፪ ☆ 🔎 ☆ ዊ            | Cadastro                                                                                                    |
| Ilização de Pré-<br>■ ふ ♪ ☆ @<br>CAIXA   | Cadastro                                                                                                    |
| Ilização de Pré-<br>CAIXA                | Cadastro                                                                                                    |
| Ilização de Pré-<br>CAIXA                | Cadastro                                                                                                    |
| Ilização de Pré-<br>CAIXA<br>FARMÁCIA PO | Cadastro                                                                                                    |
| Ilização de Pré-<br>CAIXA<br>FARMÁCIA PO | Cadastro  Cadastro  Ministério  da Saúde  AMBIENTE SEGURO E CERTIFICADO  PULAR  Pré Cadastrar  O pré-cadastro de sua farmàcia foi realizado com sucesso. Dentro de alguns instantes vocé presebet à uma e mai contendo um link nare segues os Dentro de alguns instantes vocé                                                                                                    |
| Ilização de Pré-                         | Cadastro  Cadastro  Ministerio  AMBIENTE SEGURO E CERTIFICADO  PULLAR  Pré Cadastrar  O pré-cadastro de sua farmàcia foi realizado com sucesso. Dentro de alguns instantes vocé receberá um e-mail contendo um link para acesso ao Portal para realizar o Cadastramento de sua farmàcia. Caso vocé utilize algum programa anti-span, é possivar que a mensagem seja direcionada para uma pasta de lixo eletrónico ou span, portanto verifique também                                                                                                    |
| Ilização de Pré-                         | Cadastro         Imistério         Milistério         AMBIENTE SEGURO E CERTIFICADO         PULAR         Pré Cadastrar         Imistério         O pré-cadastro de sua farmàcia foi realizado com sucesso. Dentro de alguns instantes vocé de sua farmàcia. Caso vocé utilize algun programa anti-span, é possível que a mensagem seja direcionada para uma pasta de lixo eletrónico ou spam, portanto verifique também nestas pastas.         Imistério                                                                                                    |
| Ilização de Pré-<br>CAIXA<br>FARMÁCIA PO | Cadastro         Imisterio<br>da Sadde         Ministerio<br>da Sadde         PULAR         Pré Cadastra         Imisterio<br>de sua farmácia foi realizado com sucesso. Dentro de alguns instantes vocé<br>receberá um e-mail contendo um link para acesso ao Portal para realizar o Cadastramento<br>de sua farmácia. Caso vocé utilize algum programa anti-spam, é possível que a mensagem<br>seja directonada para uma pasta de lixo eletrónico ou spam, portanto verifique também<br>nestas pastas.         ECTORIALE                                                                                                    |
| Ilização de Pré-<br>CAIXA<br>FARMÁCIA PO | Cadastro         Imistério         AMBIENTE SEGURO E CERTIFICADO    PULAR           Pré Cadastrar         Imistério         Imistério         Opré-cadastro de sua farmàcia foi realizado com sucesso. Dentro de alguns instantes vocé receberá um e-mail contendo um link para acesso ao Portal para realizar o Cadastramento de sua farmàcia. Caso vocé utilize algum programa anti-span, é possível que a mensagem seja direcionada para uma pasta de lixo eletrónico ou spam, portanto verifique também seisa pastas.                                                                                                    |
| Alização de Pré-<br>CAIXA<br>FARMÁCIA PO | Cadastro         Imission         Imission                                                                                                    |
| Ilização de Pré-<br>CAIXA<br>FARMÁCIA PO | Cadastro     Imited in the image in the image                                       |
| Ilização de Pré-                         | Cadastro   Wisterio AMENTE SECURO E CENTINCADO PULARE Pré Cadastrar Construition en sua farmàcia foi realizado com sucesso, Dentro de alguns instantes vocé su farmàcia. Conso vocé utilize algum programa anti-spam, é possível que a mensagementa de lixo eletrónico ou spam, portanto verifique também estata pastas. CONNECTIONS                                                                                                    |
| Ilização de Pré-                         | Cadastro  Cadastro  Misterio  Misterio  Mister |
| Ilização de Pré-                         | Cadastro<br>Marte scoure e carterio<br>Catastro<br>Catastro<br>Catastro<br>Catastro<br>Catastro<br>Dré-cadastro de sua farmàcia foi realizado com sucesso. Dentro de aiguns instantes voc<br>de sua farmàcia. Case voce de utilize aigune programa anti-spane, foossive lque eneraagem<br>seja direcionada para uma pasta de lixo elett ónico ou span, portanto verifique também<br>instantes.<br>CONNER                                                                                                    |
| Alização de Pré-                         | Cadastro                                                                                                    |
| Ilização de Pré-                         | Cadastro                                                                                                    |

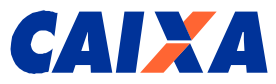

#### 9.2.1.1 Cadastro

Para acessar o formulário eletrônico e realizar o cadastramento acessar o endereço constante na mensagem recebida pelo responsável legal no e-mail indicado no pré-cadastro, conforme segue:

| Aut         | orização de Cadas                                                                                                    | tro                                                     |                                                                                                    |                                                                                                    |                                                                                                    |
|-------------|----------------------------------------------------------------------------------------------------|---------------------------------------------------------|----------------------------------------------------------------------------------------------------|----------------------------------------------------------------------------------------------------|----------------------------------------------------------------------------------------------------|
| 0           | pré-cadastro                                                                                                    | do                                                      | estabelecimento<br>_ foi concluído.                                                                         | farmacêutico                                                                                                    | /,                                                                                                    |
| Par<br>CA   | a início do cadastr<br>IXA.                                                                                            | o da far                                                | mácia utilize o ende                                                                                        | reço abaixo que auto                                                                                             | riza seu acesso ao Portal                                                                                                    |
| Par<br>do l | a agilizar esta fase<br>responsável legal e                                                                            | e do cao<br>do farn                                     | lastramento, tenha a<br>nacêutico relacionada                                                               | disposição toda a do<br>as a seguir:                                                                             | ocumentação da farmácia,                                                                                                    |
|             | Documento de Idei<br>Comprovante de el<br>Cartão CNP Latual                                                            | ntidade<br>ndereço<br>lizado:                           | e CPF do (s) represe<br>do(s) representante                                                                 | ntante(s) legal(is) e/o<br>(s) legal(is) e/ou autoi                                                              | ou autorizado(s);<br>rizado(s);                                                                                                    |
| •           | Documento constit<br>alterações subsequ<br>posteriores à Cons<br>Comprovante de el<br>Certidão Negativa                | tutivo da<br>üentes s<br>olidação<br>ndereço<br>de Débi | a PJ – Contrato de c<br>se houver ou Contrat<br>o,se houver devidam<br>da empresa;<br>to – CND válida:      | onstituição da socied<br>to Social Consolidado<br>ente registrado na Jui                                         | lade ou Contrato Social e<br>o e alterações Contratuais<br>nta Comercial;                                                           |
| •           | Autorização de Err<br>competente, juntai<br>eletrônicas do Prod                                                        | nissor de<br>mente c<br>prama:                          | e Cupom Fiscal – EC<br>com um cupom fisca                                                                   | CF válida, devidament<br>I original para proce                                                                   | te autenticada em cartório<br>ssamento das operações                                                                                |
| •           | Autorização de fu<br>ANVISA, ativa e<br>sanitária local, regi<br>Certificado de Re<br>Farmácia – CRF, o<br>for o caso. | incionar<br>válida,<br>ional ou<br>igularida<br>devidam | nento emitida pela<br>ou licença de funci<br>estadual devidament<br>de Técnica – CRT<br>ente autenticado em | Agência Nacional c<br>onamento expedida<br>te autenticada em car<br>válido, emitido pelo<br>cartório competente, | le Vigilância Sanitária –<br>pelo órgão de vigilância<br>tório competente;<br>o Conselho Regional de<br>da matriz e das filiais, se |
| <u>Clic</u> | <u>jue aqui</u>                                                                                                    |                                                         |                                                                                                    |                                                                                                    |                                                                                                    |

Após clicar no link <u>Clique aqui</u> da referida mensagem, será apresentada a tela 6, conforme segue:

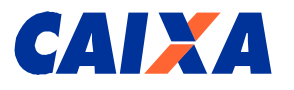

#### Tela 6 – Acessando Tela Inicial (Cadastro)

|             | FARMÁCIA POF                  | PULAR                                      |                                                                                                    |            |
|-------------|-------------------------------|--------------------------------------------|----------------------------------------------------------------------------------------------------|------------|
|             |                               | Cadastro                                   |                                                                                                    |            |
|             |                               | CNPJ Matriz:                               | 02.383.210/0002-12                                                                                                    |            |
|             |                               | Status:                                    | MATRIZ                                                                                                    |            |
|             |                               | Razão Social:                              | MINERACAO ITATINGA LIDA                                                                                                    |            |
|             |                               | Nome Fantasia:                             |                                                                                                    |            |
|             |                               | CNAE:                                      | 5241801                                                                                                    |            |
|             |                               | Tipo Sociedade:                            | SOCIEDADE EMPRESARIA LIMITADA                                                                                                    |            |
|             |                               | Número Registro na Junta Comercial         |                                                                                                    |            |
|             | (                             | Efetua vendas?                             | C SIM € NÃO                                                                                                    |            |
|             |                               | Possui sistema de Cupom Fiscal Eletrônico? | SIM SIM NÃO.                                                                                                    |            |
|             |                               | Correio Eletrônico (e-mail):               |                                                                                                    |            |
|             |                               | Tipo de Recebimento de E-mail:             | SELECIONE                                                                                                    |            |
|             |                               | Endereço                                   |                                                                                                    |            |
|             |                               | CEP:                                       | 90430060                                                                                                    |            |
|             |                               | Tine de l'envederme                        |                                                                                                    |            |
|             |                               | npo de Logradouro.                         |                                                                                                    |            |
|             |                               | Logradouro:                                |                                                                                                    |            |
|             |                               | Número do Imóvel:                          |                                                                                                    |            |
|             |                               | Complemento:                               |                                                                                                    |            |
| ) Concluído |                               |                                            |                                                                                                    | anet local |
| 3 • 🕑 • 💌   | 2 🕥 🔎 🏡 🥹                     | 🙆 - 😓 🖂 🛄 🖏                                |                                                                                                    | × 1        |
|             |                               | Representante Legal                        |                                                                                                    |            |
|             |                               | CPE                                        | 07028282825                                                                                                    |            |
|             |                               |                                            | 0702007023                                                                                                    |            |
|             |                               | CPF:                                       |                                                                                                    |            |
|             |                               | CPF:                                       |                                                                                                    |            |
|             |                               | CPF:                                       |                                                                                                    |            |
|             |                               | Contato                                    |                                                                                                    |            |
|             |                               | CPF;                                       | 07026367626                                                                                                    |            |
|             |                               | Correio Eletrônico (e-mail):               | marcus.aragao@caixa.gov.br                                                                                                    |            |
| Manage      | No.                           | DDD/Telefone:                              | 61 32068871                                                                                                    |            |
| MICroson    |                               | Insertion on INSS                          |                                                                                                    |            |
| $\bigcirc$  | Deseja informar Concentrador? |                                            | Personal International International Interna |            |
|             | OK Cancelar                   | Numero (CNPJ):                             |                                                                                                    |            |
|             |                               | Data do vencimento (CND):                  | 10/07/2010                                                                                                    |            |
|             |                               | Autorização de Funcionamento (ANVISA)      | ou Alvará/Licença Sanitária (SES/SMS)                                                                                                    |            |
|             |                               | Número:                                    | 303030                                                                                                    |            |
|             |                               | Data do vencimento:                        | 10/07/2010                                                                                                    |            |
|             |                               | Farmacéutico Responsável                   |                                                                                                    |            |
|             |                               | CPF:                                       | 07026367625                                                                                                    |            |
|             |                               | Inscrição CRF / UF:                        | 3333 DF                                                                                                    |            |
|             |                               |                                            | <u> </u>                                                                                                    |            |
|             |                               | CONFIRMAR                                  |                                                                                                    |            |

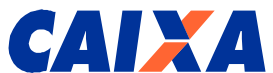

Para as farmácias que comercializam medicamentos do Programa Farmácia Popular, são utilizados os seguintes números de CNAE: **4771701**, **4771702**, **5241801 e 5241803**, ou seja, para CNPJ que vendem, conforme segue:

- 4771701 Comércio varejista de produtos farmacêuticos, sem manipulação de fórmulas;
- 4771702 Comércio varejista de produtos farmacêuticos, com manipulação de fórmulas;
- 5241801 Comércio varejista de produtos farmacêuticos, sem manipulação de formulas;
- 5241803 Comércio varejista de produtos farmacêuticos, com manipulação de formulas.

Para ajuste de CNAE incorreto, ver item 9.8 deste manual.

Para o cadastro da Filial é obrigatório o cadastramento da Matriz.

No caso em que a Matriz não possui um dos CNAE permitidos para realizar vendas, será possível o seu cadastramento desde que no campo "**Efetua vendas?**", seja preenchida a opção "**NÃO**", fato que dispensa informar o farmacêutico responsável.

Para farmácias que efetuam vendas, ou seja, com indicador "SIM" no campo "Efetua vendas?", é obrigatório que esta apresente à CAIXA o documento Autorização de Emissor de Cupom Fiscal – ECF válido, e indicado no SIFAP, no campo "Possui sistema de cupom fiscal eletrônico?," a opção "SIM".

Para uma Matriz sem filial(ais) será necessário preencher um dos CNAE acima citados.

O campo Tipo de Recebimento de e-mail deverá ser preenchido inicialmente como Desabilitado, opção 4, e posteriormente atualizado na renovação do cadastro, quando estará definido a forma de recebimento de mensagens para comunicação do MS com representante da farmácia na fase de conexão do sistema de vendas.

Para vender em parceria com o Programa Farmácia Popular – Sistema de Copagamento existem duas formas de conexão junto ao DATASUS: conexão direta, ou seja, precisa adaptar o sistema da farmácia para fazer a conexão por meio da compra de um software, ou conexão indireta, via CONCENTRADOR que é uma empresa terceirizada que já possui a comunicação e irá prover os serviços.

Quando a conexão da empresa for direta, <u>não é necessário preencher o campo</u> <u>CONCENTRADOR</u>, logo o mesmo deve ser deixado em branco. A opção "concentrador", não é campo obrigatório, e portanto, se completar o cadastro com esse campo em branco, aparecerá a pergunta: "Deseja informar concentrador?" com as opções Ok ou Cancelar. Deve ser escolhida a opção Cancelar, para finalizar o cadastro.

Após preenchido todos os campos, clicar no botão "Confirmar" e aparecerá a tela 7:

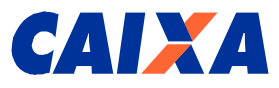

#### Tela 7 – Mensagem de efetivação de Cadastro

| 🕝 • 🕑 • 💌 | 🖻 🏠 🔎 📩 🥴    | 🖉 - 😓 🖂 🛄 🏭                                            | 🥂 – ð ×      |
|-----------|--------------|--------------------------------------------------------|--------------|
|           | CAIXA        | Ministério<br>da Saúde Ambiente seguro e certificado 🍣 |              |
| •         | FARMÁCIA POP | ULAR                                                   |              |
|           |              | Cadastrar                                              |              |
|           |              | Cadastro efetuado com sucesso.                         |              |
|           |              | RETORNAR                                               |              |
|           |              |                                                        |              |
|           |              |                                                        |              |
|           |              |                                                        |              |
|           |              |                                                        |              |
|           |              |                                                        | _            |
|           |              |                                                        |              |
|           |              |                                                        |              |
| Concluído |              | nt 💜                                                   | tranet local |

A farmácia receberá no e-mail indicado no cadastramento a seguinte mensagem:

#### Cadastramento efetuado

O cadastro do estabelecimento farmacêutico 02.383.210/0002-12 MINERACAO ITATINGA LTDA, foi concluído. Para sua validação, procure a agência da CAIXA 0002 - PLANALTO, DF indicada neste cadastro para apresentação dos originais e entrega da cópia da seguinte documentação:

- Documento de Identidade e CPF do(s) representante(s) legal(is) e/ou autorizado(s);
- Comprovante de endereço do(s) representante(s) legal(is) e/ou autorizado(s);
- Cartão CNPJ atualizado;
- Documento constitutivo da PJ Contrato de constituição da sociedade ou Contrato Social e alterações subseqüentes se houver ou Contrato Social Consolidado e alterações Contratuais posteriores à Consolidação, se houver devidamente registrado na Junta Comercial;
- Comprovante de endereço da empresa;
- Certidão Negativa de Débito CND válida;
- Comprovante de Número de Identificação Social NIS;
- Autorização de Emissor de Cupom Fiscal ECF válida, devidamente autenticada em cartório competente, juntamente com um cupom fiscal original para processamento das operações eletrônicas do Programa;
- Autorização de funcionamento emitida pela Agência Nacional de Vigilância Sanitária ANVISA, ativa e válida, ou licença de funcionamento expedida pelo órgão de vigilância sanitária local, regional ou estadual devidamente autenticada em cartório competente;

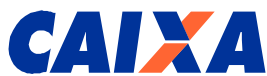

 Certificado de Regularidade Técnica – CRT válido, emitido pelo Conselho Regional de Farmácia – CRF, devidamente autenticado em cartório competente, da matriz e das filiais, se for o caso.

Caso o responsável legal e/ou autorizado(s) não possua(m) o número do NIS, deverá ser preenchido do formulário DCPFP . Documento de Cadastramento do Cidadão no Programa Farmácia Popular, disponível no site <u>http://www.caixa.gov.br</u>, Aba Governo/Programa Farmácia Popular. Imprimir o referido formulário e preencher os campos, conforme instruções disponíveis no próprio formulário.

Para os documentos específicos do Programa, atentar para a análise que será realizada pela agência quando de sua apresentação, conforme segue:

| Documento a ser<br>apresentado                                                                                                    | Conferência CAIXA                                                                                                    | Validar Cadastro no SIFAP                                                                                                    |
|----------------------------------------------------------------------------------------------------|----------------------------------------------------------------------------------------------------|----------------------------------------------------------------------------------------------------|
| Autorização de Emissor de<br>Cupom Fiscal – ECF e Cupom<br>Fiscal – CF (*)                                                                                                    | <ul> <li>se CF é original e está<br/>acompanhado da<br/>Autorização de ECF<br/>expedido pela Secretaria<br/>Fazenda Estadual – SEFA;</li> <li>se CF contém Razão Social<br/>e CNPJ;</li> <li>se nº de fabricação do CF é<br/>igual ao nº informado na<br/>autorização de ECF.</li> </ul>                                                                                 | <ul> <li>se existe indicação de<br/>"SIM" para campos "Efetua<br/>Vendas?" e "Possui<br/>sistema de Cupom Fiscal<br/>Eletrônico?"</li> </ul>                  |
| Autorização de<br>Funcionamento emitida pela<br>ANVISA ou Secretaria<br>Estadual – SES ou Secretaria<br>Municipal – SMS ou<br>publicação no Diário Oficial da<br>União ou Estado (*) | <ul> <li>se possui Timbre da ANVISA<br/>ou da SES ou SMS;</li> <li>se contem Razão Social e/ou<br/>CNPJ da farmácia;</li> <li>endereço da farmácia;</li> <li>data de validade, e se não<br/>informada, 1 ano a partir da<br/>expedição ou publicação no<br/>DOU; e</li> <li>número do alvará.</li> </ul>                                                                 | <ul> <li>preenchimento dos<br/>campos número e data do<br/>vencimento da<br/>Autorização/Licença de<br/>Funcionamento (ANVISA,<br/>SES/UF, SMS/UF)</li> </ul> |
| Certidão de Regularidade<br>Técnica – CRT do Conselho<br>Federal ou Regional de<br>Farmácia do responsável<br>técnico (*)                                                            | <ul> <li>se Certidão está autenticada;</li> <li>se contém razão social e<br/>CNPJ;</li> <li>se contém data de validade;</li> <li>se contém nome e número<br/>de inscrição do responsável<br/>técnico;</li> <li>se contém Responsável<br/>Técnico e se nele <u>não consta</u><br/>o termo "Oficial de<br/>Farmácia", "Provisionado" ou<br/>"Não Farmacêutico".</li> </ul> | <ul> <li>preenchimento dos<br/>campos CPF e nome e<br/>inscrição CRF do<br/>farmacêutico responsável /<br/>UF.</li> </ul>                                     |

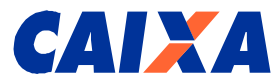

**Observação:** (\*) estes documentos devem ser apresentados pelo representante legal da farmácia autenticados em cartório competente, exceto quando fornecidos em consulta na internet em site oficial do órgão emissor.

#### 9.3 Acesso ao SIFAP por meio de NIS e senha

Para acesso ao SIFAP, os usuários deverão se cadastrar, conforme segue:

 Responsável legal e demais usuários autorizados da farmácia: apresentar comprovante de cadastro NIS, quando da entrega da documentação em agência CAIXA para cadastro de sua Senha Cidadão, preencher e assinar a Ficha de Cadastro de Usuário Externo – FICUS/E, disponível na Agência CAIXA, para acesso ao SIFAP. O acesso ocorre no endereço <u>https://sifap.caixa.gov.br/</u>.

Obs.: Se o responsável legal já possuir o NIS (PIS/PASEP/NIT), deverá além de cadastrar a senha do Cartão do Cidadão na agência CAIXA, realizar no dia seguinte, o cadastro da senha na Internet, no endereço <u>https://www.beneficiossociais.caixa.gov.br/</u>, o que possibilitará a sua identificação no SIFAP (ver item 9.6 deste manual – Como cadastrar a <u>senha do Cartão do Cidadão na Internet</u>).

- Empregados de Agência e gestor na CAIXA: solicitação interna para acesso ao SIFAP e o acesso ocorre em Sistema Corporativo CAIXA.
- Usuários do Ministério da Saúde: apresentar Comprovante de cadastro NIS em agência CAIXA para cadastro de sua Senha Cidadão. Posteriormente, o Ministério envia ao Gestor CAIXA a Ficha de Cadastramento de Usuário Externo – FICUS/E. O acesso ocorre no endereço <u>https://sifap.caixa.gov.br/</u>.

#### 9.4 Perda de senha

Caso o usuário esqueça a senha, seguir as instruções, conforme segue:

- Responsável legal da farmácia e demais usuários autorizados da farmácia: dirige-se a qualquer agência CAIXA com o Comprovante de cadastro NIS e cadastra nova Senha do Cartão do Cidadão;
- Empregados de Agência e gestor na CAIXA: solicitação interna para troca de senha no Sistema Corporativo CAIXA;
- Usuários do Ministério da Saúde: dirige-se a qualquer agência CAIXA com o Comprovante de cadastro NIS e cadastra nova Senha do Cartão do Cidadão.

#### 9.5 Telas de Navegação no SIFAP

No momento da entrega da documentação na agência da CAIXA pelo responsável legal, será fornecido o seu Número de Identificação Social – NIS e cadastrado a senha para acessar a essa funcionalidade.

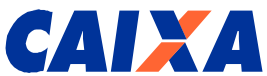

O responsável legal da farmácia deverá obter o seu NIS e senha, e assinar a Ficha de Cadastramento de Usuário Externo - FICUS/E, com arquivo no dossiê da entidade, para acesso ao sistema computacional da CAIXA.

Se o responsável legal já possuir o NIS (PIS/PASEP/NIT), deverá além de cadastrar a senha do Cartão Cidadão na agência CAIXA, realizar no dia seguinte, o cadastro da senha na Internet, no endereço https://www.beneficiossociais.caixa.gov.br/, o que possibilitará a sua identificação no SIFAP (ver item 9.6 deste manual - Como cadastrar a senha do Cartão do Cidadão na Internet).

Sendo necessário fornecer acesso ao SIFAP a outros usuários da farmácia, estes deverão comparecer à agência com o responsável legal para obter NIS e senha, bem como assinar a FICUS/E.

Acesse o endereço https://sifap.caixa.gov.br/ e apresentará as telas a seguir:

|       |                                                      | 19 - |
|-------|------------------------------------------------------|------|
| FARMÁ |                                                      |      |
|       | Login NIS: Senha: CONFIRMAR                          |      |
|       | Política de privacidade   Termos de uso @ CAIXA 2005 |      |
|       |                                                      |      |

## Tela 8 – Acessando Telas Iniciais (Login)

#### 9.5.1 Funcionalidade Cadastramento

Esta funcionalidade deverá ser utilizada pelo usuário após o primeiro credenciamento realizado utilizando o SIFAP, cuja publicação da portaria pelo MS teve a validação de cadastro da farmácia realizada pela CAIXA. Possui as opções Consultar Farmácia, Renovar Cadastro e Refazer Cadastro.

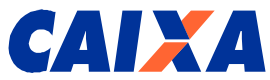

Tela 9 – Acessando Tela Cadastramento – Consultar Farmácia, Renovar Cadastro e Refazer Cadastro

| + 🕑 + 🛃 | 🖻 🏠 🔎 🏡 🕲        | 🗟 • 😓 🔳 • 🛄 🛍          |                               |                                 | <b>//</b> - |
|---------|------------------|------------------------|-------------------------------|---------------------------------|-------------|
|         | CAIXA            | Ministério<br>da Saúde |                               | AMBIENTE SEGURO E CERTIFICADO 🦨 |             |
|         |                  |                        |                               | SAIR                            |             |
|         | FARMÁCIA PO      | PULAR                  |                               |                                 |             |
|         |                  |                        |                               |                                 |             |
|         | FARMACIA         |                        |                               |                                 |             |
|         | REFAZER CADASTRO |                        | Login efetuado como: Farmácia |                                 |             |
|         |                  |                        |                               |                                 |             |
|         |                  |                        |                               |                                 |             |
|         |                  |                        |                               |                                 |             |
|         |                  |                        |                               |                                 |             |
|         |                  |                        |                               |                                 |             |
|         |                  |                        |                               |                                 |             |
|         |                  |                        |                               |                                 |             |
|         |                  |                        |                               |                                 |             |
|         |                  |                        |                               |                                 |             |
|         |                  |                        |                               |                                 |             |
|         |                  |                        |                               |                                 |             |
|         |                  |                        |                               |                                 |             |
|         |                  |                        |                               |                                 |             |
|         |                  |                        |                               |                                 |             |
|         |                  |                        |                               |                                 |             |

#### 9.5.1.1 Consultar Farmácia

Utilizado quando a farmácia deseja consultar dados de seu cadastro, principalmente o campo "Situação do Credenciamento" para acompanhar o andamento do processo junto à CAIXA, no caso de pendência de documentação, e junto ao Ministério da Saúde, quanto ao andamento da publicação da portaria.

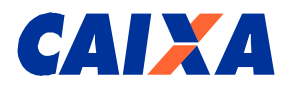

#### Tela 9.1 – Acessando Tela Cadastramento – Consultar Farmácia

| Endereço 🔕 http://d | r7260ux057.corerj.caixa:8015/s | ifap/001/003/con.asp                                                             |                               | 💌 芛 Ir 🛛 Links 🌺 |
|---------------------|--------------------------------|----------------------------------------------------------------------------------|-------------------------------|------------------|
|                     | FARMÁCIA PO                    | OPULAR                                                                           |                               | -                |
|                     | CADASTRAMENTO                  | Consultar Farmácia                                                               |                               |                  |
|                     |                                | CNPJ Matriz:                                                                     | 00.521.814/0001-71            |                  |
|                     |                                | Status:                                                                          | MATRIZ                        |                  |
|                     |                                | Razão Social:                                                                    | GNOCCATO & GNOCCATO LTDA.     |                  |
|                     |                                | Nome Fantasia:                                                                   | FARMA SERVICE                 |                  |
|                     |                                | CNAE:                                                                            | 5241801                       |                  |
|                     |                                | Tipo Sociedade:                                                                  | SOCIEDADE EMPRESARIA LIMITADA | -                |
|                     |                                | Número Registro na Junta Comercial                                               | 0303303                       |                  |
|                     |                                | Efetua vendas?                                                                   | SIM                           |                  |
|                     |                                | Possui sistema de Cupom Fiscal Eletrônico?                                       | SIM                           |                  |
|                     |                                | Correio Eletrônico (e-mail):                                                     | marcus.aragao@caixa.gov.br    |                  |
|                     |                                | Tipo de Recebimento de E-mail:                                                   | A - TESTE HOMOLOGAÇÃO         |                  |
|                     |                                | Agência Indicada para Recebimento de<br>Depósitos sem dígito (4 dígitos sem DV): | 0002                          |                  |
|                     |                                | Data de emissão/renovação R.T.A.:                                                | 13/12/2010                    |                  |
|                     |                                | Data de recebimento da documentação pelo<br>MS:                                  | 13/12/2010                    |                  |
|                     |                                | Situação do Credenciamento                                                       |                               |                  |
|                     |                                | Descrição:                                                                       | A RENOVAR                     |                  |
|                     |                                | Data:                                                                            | 20/12/2010                    |                  |
|                     |                                | Mativa(s)                                                                        | A RENOVAR                     |                  |

#### 9.5.1.2 Renovar Cadastro

Apenas utilizado quando a farmácia já tenha realizado o primeiro credenciamento, e no período de renovação, <u>de 01 a 30/04 de cada ano</u> (ver Portaria GM 3.089, de 16/12/2009, com retificação do artigo 11, no Diário Oficial da União nº 241, de 17/12/2009, Seção 1, páginas 75, 76 e 77, disponível na página da CAIXA, no endereço <u>www.caixa.gov.br/farmaciapopular</u>, aba Documentos para Download).

No início deste período, o SIFAP envia automaticamente mensagem eletrônica ao responsável da farmácia que possui o seu cadastro com situação de "Publicado" (ver item 9.5.3.3 deste manual) informando sobre os procedimentos, conforme segue:

#### Renovação

O estabelecimento farmacêutico \_\_\_\_\_, CNPJ. \_\_\_\_\_/\_, precisa fazer a renovação do credenciamento no período de \_\_/\_\_ até \_\_/\_\_, no âmbito do Programa Farmácia Popular do Brasil

Para tanto, o responsável legal da farmácia ou usuários autorizados deverão acessar o portal no endereço <u>www.caixa.gov.br/farmaciapopular</u> e acessar o Sistema Farmácia Popular - SIFAP com o Número de Identificação Social - NIS e senha do Cartão do Cidadão cadastrada na agência

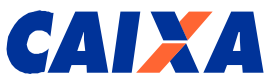

CAIXA, e providenciar a atualização do cadastro no referido portal, tanto da matriz quanto da filial, se for o caso, utilizando na opção Credenciamento, Renovar Cadastro.

Quem não possuir o número de identificação necessário ou não esta conseguindo acessar o SIFAP, se dirigir até a Agência CAIXA onde se encontra o cadastro da empresa e rever os procedimentos para acesso.

Atentar para atualização dos dados do cadastro da farmácia, principalmente quanto à validade da Certidão Negativa de Débito – CND, somente da matriz, da Autorização de Funcionamento (ANVISA) ou Alvará/Licença Sanitária (SES/SMS) e do certificado de regularidade do farmacêutico responsável, tanto matriz como filiais.

Posteriormente, receberá mensagem eletrônica informando a documentação que deverá ser apresentada na Agência CAIXA onde se encontra os documentos apresentados anteriormente, quando do primeiro credenciamento.

Somente neste período o responsável da farmácia acessa o SIFAP para alterar os dados de seu cadastro para, posteriormente, emissão pela agência da CAIXA de novo Requerimento e Termo de Adesão – RTA.

O representante legal da farmácia, inicialmente, acessa o SIFAP com o <u>nº do NIS e senha do</u> <u>Cartão do Cidadão</u>, conforme descrito no item 9.3 deste manual. Caso este ainda não tenha acesso ao SIFAP, <u>providenciar seu cadastro junto à agência CAIXA antes do início do período de</u> <u>renovação</u>.

Serão apresentadas relação de farmácias, conforme tela 9.2, para atualização das informações, principalmente quanto à data de validade da Certidão Negativa de Débito – CND, da Licença Sanitária (ANVISA/SES/SMS) e dados do farmacêutico.

| CAIXA         | Ministério<br>da Saúde |                    |                              |                        | AMBIENTE SEGURO E CERTIFICAD | o 🗳 |
|---------------|------------------------|--------------------|------------------------------|------------------------|------------------------------|-----|
|               |                        |                    |                              |                        | SA                           | JR  |
| FARMÁCIA PO   | OPULAR                 |                    |                              |                        |                              |     |
| CADASTRAMENTO | Renovar                | Cadastro           |                              |                        |                              |     |
|               | Lista de Farm          | ácias.             |                              |                        |                              |     |
|               | Selecionar             | CNPJ               | Razão Social                 | Unidade<br>Empresarial | Situação<br>Credenciamento   |     |
|               | c                      | 00.521.814/0001-71 | GNOCCATO & GNOCCATO<br>LTDA. | Matriz                 | A RENOVAR                    |     |
|               | 0                      | 00.521.814/0002-52 | GNOCCATO & GNOCCATO<br>LTDA. | Filial                 | A RENOVAR                    |     |
|               | C                      | 00.521.814/0003-33 | GNOCCATO & GNOCCATO<br>LTDA. | Filial                 | A RENOVAR                    |     |
|               | 3 Estabeled            | imento(s) Comercia | ıl(is) Farmacêutico(s)       | 19.                    |                              |     |
|               | Quantidade (           | de Registros: 3    |                              |                        |                              |     |
|               | CONFIRMA               |                    |                              |                        |                              |     |
|               |                        |                    |                              |                        |                              |     |

<u>Tela 9.2 – Acessando Tela Cadastramento – Renovar Cadastro</u>

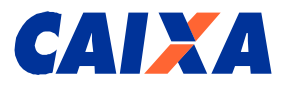

Após seleção, será apresentado os dados do cadastro para atualização.

| ço 🙆 http://cr7260ux057.corerj.caixa:8015/s | ifap/credenciamento/renovar_cadastro.processa?a | cao=obterDados                | 💌 🋃 Ir 🛛 Lin |
|---------------------------------------------|-------------------------------------------------|-------------------------------|--------------|
|                                             | Renovar Cadastro                                |                               |              |
| CADASTRAMENTO                               | CNP.I Matriz                                    | 00 521 814/0001-71            |              |
|                                             | Status:                                         | MATRIZ                        |              |
|                                             | Razão Social:                                   | GNOCCATO & GNOCCATO LTDA.     |              |
|                                             | Nome Fantasia:                                  | FARMA SERVICE                 |              |
|                                             | CNAE:                                           | 5241801                       |              |
|                                             | Tipo Sociedade:                                 | SOCIEDADE EMPRESARIA LIMITADA |              |
|                                             | Número Registro na Junta Comercial              | 0505505                       |              |
|                                             | Efetua vendas?                                  | © SIM ⊂ NÃO                   |              |
|                                             | Possui sistema de Cupom Fiscal Eletrônico?      | G SIM C NÃO                   |              |
|                                             | Correio Eletrônico (e-mail):                    | marous.aragao@caixa.gov.br    |              |
|                                             | Tipo de Recebimento de E-mail:                  | A - TESTE HOMOLOGAÇÃO         |              |
|                                             | Endereço                                        |                               |              |
|                                             | CEP;                                            | 97020870                      |              |
|                                             | Tipo de Logradouro:                             | rua                           |              |
|                                             | Logradouro:                                     | UQH EHIQKO DUQEFCWL           |              |
|                                             | Número do Imóvel:                               | 16                            |              |
|                                             | Complemento:                                    |                               |              |
|                                             |                                                 |                               |              |

| Tela 9.3 – Acessando | Tela Cadastramento - | <b>Renovar Cadastro</b> |
|----------------------|----------------------|-------------------------|
|                      |                      |                         |

Após o responsável da farmácia atualizar o cadastro da matriz, e de cada uma de suas filiais, se for o caso, ele receberá uma mensagem no e-mail informado no cadastro, conforme segue:

#### 

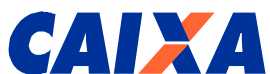

- Autorização de funcionamento emitida pela Agência Nacional de Vigilância Sanitária ANVISA, ativa e válida, ou licença de funcionamento expedida pelo órgão de vigilância sanitária local, regional ou estadual devidamente autenticada em cartório competente;
- Certificado de Regularidade Técnica CRT válido, emitido pelo Conselho Regional de Farmácia – CRF, devidamente autenticado em cartório competente, da matriz e das filiais, se for o caso.

Observação: Após validação da documentação pela CAIXA, o novo Requerimento e Termo de Adesão – RTA Renovação será emitido na CAIXA para assinatura pelo responsável legal em três vias.

Duas vias do RTA Renovação deverão ser arquivadas pela Agência da CAIXA no dossiê da empresa, <u>caso o MS solicite</u> uma das vias para análise, e uma via entregue ao representante da farmácia para seu arquivo. A solicitação será realizada pontualmente pela CAIXA a pedido de representante do MS.

Não mais será necessário o envio do RTA Renovação ao Ministério da Saúde pelo representante da farmácia. O RTA Credenciamento continua sendo enviado pelo representante da farmácia ao MS para o primeiro credenciamento ao Programa.

#### 9.5.1.3 Refazer Cadastro

Apenas utilizado quando a farmácia já tenha realizado o primeiro credenciamento, com publicação pelo Ministério da Saúde - MS, mas a farmácia foi descredenciada a pedido do responsável legal ou por determinação do MS.

Neste caso, acessar esta opção e preencher os dados do Cadastro que se encontram em branco e alterar demais campos necessários para atualização.

#### 9.5.2 Agência CAIXA (empregado CAIXA)

No período de credenciamento, o usuário da agência CAIXA acessa o SIFAP por meio de Sistema Corporativo CAIXA.

A agência CAIXA recebe a documentação completa do responsável legal da farmácia e confere dados do cadastro, matriz e filial (ais), se for o caso.

Valida e aprova o cadastro da farmácia, primeiro da matriz e depois das filiais, se for o caso.

Emite e imprime o Requerimento e Termo de Adesão – RTA ou RTA Renovação **somente do CNPJ da matriz** e colhe assinatura do responsável legal.

Confere a assinatura do responsável legal no RTA, e arquiva toda documentação em dossiê específico da farmácia para abertura de conta corrente automática, apenas para o CNPJ da matriz, pelo MS e após publicação do credenciamento.

Preenche a FICUS/E para o responsável legal e para cada um dos usuários autorizados pela farmácia a acessar o SIFAP. Colhe e confere assinatura, anexa cópia da Carteira de Identidade e CPF na ficha, cadastra no Sistema Corporativo CAIXA e arquiva a FICUS/E no dossiê da farmácia.

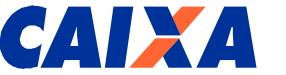

O SIFAP envia a seguinte mensagem automática ao representante da Farmácia, para cada CNPJ aprovado, e de acordo com a fase, a mensagem será distinta, conforme segue:

| Aprovação de Cadastro fase Credenciamento                                                                                                    |  |  |  |  |
|----------------------------------------------------------------------------------------------------|--|--|--|--|
| O cadastro do estabelecimento farmacêutico, CNPJ<br>, foi aprovado pela CAIXA na fase de credenciamento.                                                                                                    |  |  |  |  |
| Para dar prosseguimento ao processo de credenciamento ao Programa Farmácia Popular envie a<br>documentação abaixo ao Ministério da Saúde, para análise por aquele órgão:                                                                                                    |  |  |  |  |
| <ul> <li>Requerimento e Termo de Adesão - RTA emitida na CAIXA, somente da matriz, devidamente<br/>assinado pelo responsável legal da farmácia.</li> </ul>                                                                                                    |  |  |  |  |
| Encaminhar este documento para o endereço: Programa Farmácia Popular Sistema Co-<br>pagamento – Esplanada dos Ministérios / Ministério da Saúde / Secretaria de Ciência, Tecnologia<br>e Insumos Estratégicos, Bloco G, 8º andar, sala 829, CEP: 70.058-900.                                                                                                    |  |  |  |  |
| No caso de primeiro credenciamento, a agência imprime 3 (três) vias do RTA, e colhe assinatura do responsável da farmácia e confere, com aposição de carimbo e assinatura, sendo que 1(uma) via deverá ser arquivada no dossiê da farmácia, e as outras 2 (duas) serão entregues ao responsável da farmácia, onde uma será para seu arquivo e outra deverá ser enviada, via correio, ao Ministério da Saúde. conforme endereco constante na própria mensagem. |  |  |  |  |

| Λ | nrovo  | ñão | da | Cadaatra | faaa | ranavaaãa |
|---|--------|-----|----|----------|------|-----------|
| A | ριοναζ | ja0 | ue | Cauasiio | lase | renovação |

O cadastro do estabelecimento farmacêutico \_\_\_\_\_\_/\_\_\_ foi aprovado pela CAIXA na fase de renovação.

CNPJ

O novo RTA Renovação emitido pela CAIXA, somente da matriz, deverá permanecer arquivado, uma via na agência e uma na farmácia, sem necessidade de envio ao Ministério da Saúde, e devendo estar devidamente assinada pelo represente legal da farmácia com conferência por representante da agência CAIXA sob carimbo.

No caso de renovação, a agência imprime 2 (duas) vias do RTA - Renovação, e colhe assinatura do responsável da farmácia e confere, com aposição de carimbo e assinatura de representante CAIXA, sendo que 1 (uma) vias deverá ser arquivada no dossiê da farmácia, e a outra entregue ao responsável da farmácia para seu controle e arquivo.

Para as duas situações, na validação do cadastro, caso a documentação esteja incompleta, agência atribui pendência de documentação para que o responsável da farmácia providencie o(s) referido(s) documento(s).

Será enviada mensagem automática ao endereço eletrônico do responsável da farmácia informando a relação de documento(s) pendente(s) de apresentação, conforme segue:

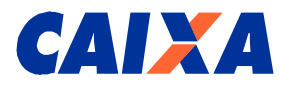

A farmácia encontra-se pendente de documentação na CAIXA e os motivos são:

(Lista de documentos)

#### 9.5.3 Ministério da Saúde (Usuários do SIFAP)

#### 9.5.3.1 Validar Cadastro

O representante do MS recebe o RTA Credenciamento e registra nº de processo, e aprova o cadastro, quando a farmácia recebe a seguinte mensagem:

Farmácia Aprovada
O credenciamento do estabelecimento farmacêutico \_\_\_\_\_\_, CNPJ n. \_\_\_\_\_\_\_, foi aprovado e enviado para publicação no Diário Oficial da União - D.O.U..
Aguarde mensagem eletrônica informando a publicação do credenciamento para operar o Programa Farmácia Popular do Brasil.

Para fase de renovação, é dispensada a aprovação do MS, pois processo já existe naquele órgão, restando apenas a publicação da portaria.

#### 9.5.3.2 Gerar Portaria

Posteriormente a aprovação dos cadastros na fase de credenciamento, o representante do MS gera a portaria para publicação no D.O.U. de todas as farmácias com cadastro aprovado.

Para fase de renovação a geração de portaria é realizada de todos os cadastros aprovados pela CAIXA e, portanto, com situação Cadastro Aprovado pela CAIXA – Renovação.

#### 9.5.3.3 Registrar Publicação

Após o registro de dados da publicação no Diário Oficial da União – D.O.U. no SIFAP pelos técnicos do Ministério da Saúde, a farmácia recebe a seguinte mensagem, conforme a fase:

Farmácia Publicada no D.O.U. O estabelecimento farmacêutico \_\_\_\_\_\_, CNPJ n. \_\_\_\_\_\_, está credenciado no Programa Farmácia Popular do Brasil, conforme publicado no Diário Oficial da União - D.O.U. de \_\_/\_/\_\_\_, Seção nº \_, Página Inicial nº \_ e Página Final nº \_.

Aguarde mensagem eletrônica informando credenciais para acesso ao ambiente de homologação para que sejam realizados os testes.

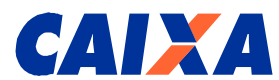

- Nas alterações de dados da farmácia durante o período de credenciamento, representante legal ou do farmacêutico responsável, a farmácia deverá encaminhar os seguintes documentos à CAIXA:Alteração de endereço da Farmácia: Cartão CNPJ atualizado ou Documento constitutivo da Pessoa Jurídica – Contrato de constituição da sociedade;
- Alteração de endereço do Representante Legal: Comprovante de endereço do(s) representante(s) legal (ais) e/ou autorizado(s);
- Autorização de funcionamento emitida pela Agência Nacional de Vigilância Sanitária ANVISA, ativa e válida, ou licença de funcionamento expedida pelo órgão de vigilância sanitária local, regional ou estadual devidamente autenticada em cartório competente (\*);
- Alteração de endereço da Farmácia: Cópia de Autorização de funcionamento, de cada um de seus estabelecimentos farmacêuticos, matriz e filial, se for o caso, emitida pela Agência Nacional de Vigilância Sanitária . ANVISA/SES/SMS (\*);
- Alteração do nome do farmacêutico responsável: Cópia da Identidade Profissional, da Certidão de Regularidade Técnica do farmacêutico - CRT ou do Contrato de Trabalho assinado pela Empresa, se for o caso (\*).

Observação: (\*) estes documentos devem ser apresentados à CAIXA pelo representante legal da farmácia autenticados em cartório competente, exceto quando fornecidos em consulta na internet em site oficial do órgão emissor.

Cabe esclarecer que a publicação no D.O.U. é a oficialização do credenciamento da farmácia ao Programa, no entanto, após esta publicação, <u>o MS enviará diretamente ao responsável da</u> farmácia, mensagem eletrônica informando o nº de usuário e senha para a realização dos testes no ambiente de homologação do autorizador, sistema este de gestão daquele órgão.

Depois de realizados os testes com sucesso, o estabelecimento deve solicitar ao MS as credenciais definitivas para o ambiente de produção.

Somente neste momento, a empresa estará em condições a realizar vendas.

#### 9.5.3.4 Bloquear

A farmácia poderá ser bloqueada no SIFAP pelo Ministério da Saúde para avaliação de performance, o que a impede temporariamente de acessar o sistema autorizador, de gestão do MS.

A farmácia recebe a seguinte mensagem:

O estabelecimento farmacêutico foi bloqueado para processo de avaliação. Aguarde análise do Ministério da Saúde que poderá solicitar alguma documentação. Após desbloqueio mensagem eletrônica será encaminhada automaticamente.

#### 9.5.3.5 Desbloquear

Após o desbloqueio da farmácia no SIFAP pelo Ministério da Saúde, a farmácia recebe a seguinte mensagem:

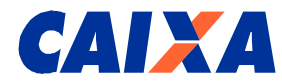

A farmácia foi desbloqueada, pois o processo de avaliação foi concluído.

#### 9.5.3.6 Descredenciar

A farmácia poderá solicitar ao Ministério da Saúde o seu descredenciamento do Programa e receberá a seguinte mensagem:

A farmácia foi descredenciada do Programa por solicitação do responsável legal.

#### 9.5.3.7 Liberar Credenciamento

Esta opção poderá ser utilizada pelo representante do MS, caso o responsável do estabelecimento farmacêutico solicite retornar a condição de credenciado.

#### 9.5.4 Problema de navegação

Caso o aplicativo não esteja respondendo aos acionamentos dos botões das funcionalidades, autorizar a visualização de mensagens para *pop-up* em seu navegador *Internet Explorer*, da seguinte forma: clicar em Ferramentas, Opções de Internet, Aba Privacidade, retirar a seleção na caixa Bloquear *Pop-ups*.

#### 9.6 Como cadastrar a senha do Cartão do Cidadão na Internet

Esta senha possibilitará o acesso ao SIFAP pelo responsável legal da farmácia e outros usuários autorizados por ele para acompanhamento do processo desde sua aprovação até a publicação da portaria pelo MS, conforme situações descritas nos itens 10 e 10.1 deste manual.

O responsável legal da farmácia e outros usuários autorizados deverão cadastrar a senha do Cartão Cidadão na agência CAIXA e realizar, no dia seguinte, o cadastro da senha na Internet, no endereço <u>https://www.beneficiossociais.caixa.gov.br/</u>, conforme apresentado a seguir na tela 11.

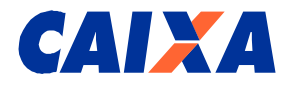

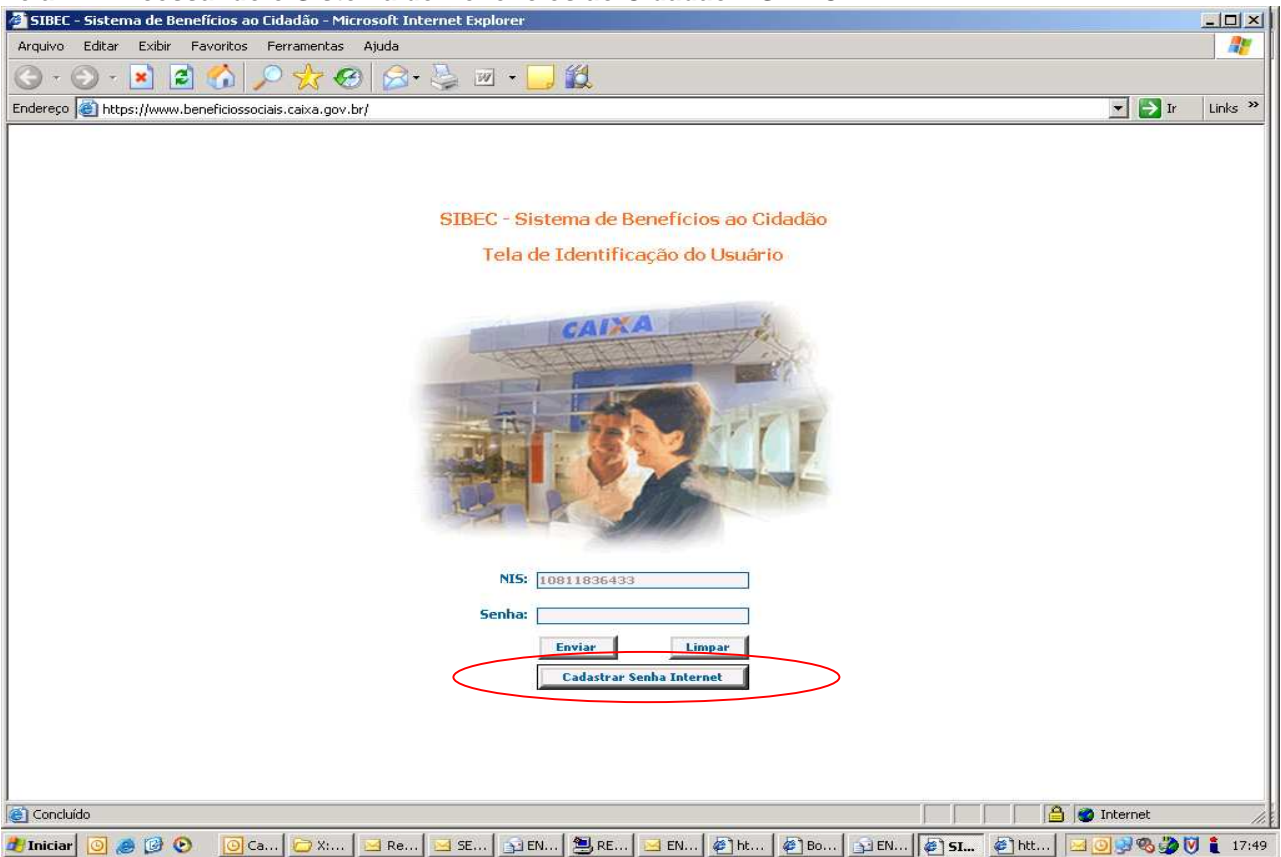

Tela 11 – Acessando o Sistema de Benefícios ao Cidadão – SIBEC

O responsável legal da farmácia digita Número de Identificação Social – NIS, e tecla no botão "Cadastrar Senha Internet", quando será apresentada a tela 12.

Tela 12 – Cadastrando senha Internet - Sistema de Benefícios ao Cidadão – SIBEC

| 🚈 CAIXA - Benefícios Sociais - Microsoft Internet Explorer                                                                                                    | -D×               |
|----------------------------------------------------------------------------------------------------|-------------------|
| Endereso (ﷺ) https://webp.caixa.gov.br/cidadao/beneficios/cadastro/cadpw002.asp                                                                                                    | 💌 🄁 Ir 🛛 🥂        |
| SERVIÇOS AO CIDADÃO                                                                                                    | *                 |
| Saiba mais                                                                                                    |                   |
| :: Cadastro de Senha Internet                                                                                                    |                   |
| <ul> <li>Informar no campo correspondente, a sua senha do Cartão do<br/>Cidadão.</li> <li>Ao clicar no botão "Confirmar" será exibido um "Contrato de Prestação<br/>de Serviços ao Cidadão". O cadastramento da sua Senha Internet para<br/>ter acesso aso serviços disponíveis somente será liberado após a<br/>aceitação dos termos desse Contrato, o que pode ser feito ao final da<br/>página.</li> </ul> |                   |
| NIS (PIS/PASEP/NIT): 108.11836.43-3                                                                                                    |                   |
| Senha do Cartão do Cidadão:                                                                                                    |                   |
| CONFIRM AR RETORNAR                                                                                                    |                   |
|                                                                                                    |                   |
|                                                                                                    |                   |
|                                                                                                    |                   |
| Concluida                                                                                                    |                   |
|                                                                                                    | 💽 🔜 🧠 🦄 🕅 🧯 17:50 |

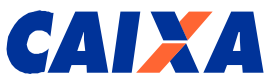

O responsável legal da farmácia **digita a senha numérica do Cartão do Cidadão, cadastrada na agência da CAIXA** no campo específico e tecla no botão "Confirmar", quando será apresentado o Contrato de Prestação de Serviços ao Cidadão, conforme tela 13 e 14 a seguir:

#### Tela 13 e 14 – Cadastrando senha Internet - Sistema de Benefícios ao Cidadão – SIBEC

| CAIXA - Benefícios Sociais - Microsoft Intern      | et Explorer                                                                                                    |                 |
|----------------------------------------------------|----------------------------------------------------------------------------------------------------|-----------------|
| cinuereço en https://webp.caixa.gov.br/cidadao/ben |                                                                                                    |                 |
| SERVIÇOS                                           |                                                                                                    |                 |
| 🛚 Saiba mais                                       |                                                                                                    |                 |
|                                                    | :: Cadastramento da senha Internet                                                                                                    |                 |
|                                                    | Pelo presente instrumento contratual, a CAIXA ECONÔMICA FEDERAL.                                                                                                    |                 |
|                                                    | com sede no SBS - Quadra 4, lotes 3 / 4, CEP 70092-900, Brasilia (DF),<br>CGC n.º 00.360.305/0001-04, a seguir denominada CAIXA, e as<br>pessoas fiscas e jurídicas que o subscrevem, doravante denominadas<br>USUÁRIO, têm por estabelecidas e acordadas as seguintes cláusulas:     |                 |
|                                                    | CLÁUSULA 1ª - DAS DEFINIÇÕES                                                                                                    |                 |
|                                                    | Para efeito deste contrato, considera-se:                                                                                                    |                 |
|                                                    | I - Aplicativo Internet - Informações Sociais , que identifica o conjunto<br>de serviços e informações sociais disponíveis ao cidadão através da<br>conexão com o ambiente computacional da CAIXA, durante 24 horas<br>por dia, 7 dias por semana, exceto nos períodos de manutenção; |                 |
|                                                    | II - Senhas                                                                                                    |                 |
|                                                    | a. Senha do Cidadão (6 dígitos numéricos) - Permite a realização de<br>consultas e movimentações financeiras. É pessoal e intransferível, razão<br>pela qual a CAIXA não se responsabiliza pelo seu uso indevido;                                                                     |                 |
|                                                    | b, Senha Internet (6 a 8 caracteres alfanuméricos) - Possibilita o acesso<br>ao Aplicativo Internet - Informações Sociais disponibilizado pela CAIXA.<br>É pessoal e intransferível, razão pela qual a CAIXA não se<br>responsabiliza pelo seu uso indevido.                          |                 |
|                                                    | CLÁUSULA 2ª - DO OBJETO                                                                                                    |                 |
|                                                    | O presente contrato tem por finalidade possibilitar ao USUÁRIO o acesso<br>remoto a serviços disponibilizados pela CAIXA através de computador<br>próprio.                                                                                                    |                 |
|                                                    | Parágrafo 1º - O acesso remoto aos serviços da CAIXA se dará através<br>de conexão via provedor, por meio de linha telefônica própria do<br>USUÁRIO, linada a uma placa de Fay Modem ou a uma rede de                                                                                 |                 |
|                                                    |                                                                                                    | Internet        |
| CAIXA - Benefícios Sociais - Microsoft Intern      | et Explorer                                                                                                    |                 |
| Endereço 🚳 https://webp.caixa.gov.br/cidadao/ber   | eficios/cadastro/cadpw041.asp                                                                                                    | 💌 🋃 Ir 🛛 🥂      |
|                                                    | ou retirar serviços do Aplicativo Internet - Informações Sociais e/ou<br>introduzir modificações no presente contrato.                                                                                                    | -               |
|                                                    | Parágrafo 1º - A utilização do aplicativo, caracterizará a aceitação pelo<br>USUARIO das alterações contratuais.                                                                                                    |                 |
|                                                    | Parágrafo 2º - A CAIXA poderá efetuar qualquer incorporação de novos<br>serviços, alteração da(s) forma(s) de acesso e/ou novas versões do<br>aplicativo.                                                                                                    |                 |
|                                                    | CLÁUSULA 7ª - DO PRAZO DE DURAÇÃO                                                                                                    |                 |
|                                                    | As presentes disposições vigorarão por prazo indeterminado, a partir da<br>adesão do USUÁRIO.                                                                                                    |                 |
|                                                    | Parágrafo único - A duração do Contrato está condicionada à<br>identificação do cidadão na Base de Pessoa Natural do Sistema de<br>Informações Sociais da CAIXA.                                                                                                    |                 |
|                                                    | CLÁUSULA 8ª - DA RESCISÃO DO CONTRATO                                                                                                    |                 |
|                                                    | Será facultada às partes a rescisão do Contrato, a qualquer tempo,<br>mediante comunicação formal.                                                                                                    |                 |
|                                                    | Parágrafo 1º - Constituirá causa de rescisão do presente contrato,<br>independentemente de aviso ou interpelação, judicial ou extrajudicial,<br>respondendo a parte que der causa à rescisão, pelos prejuízos causados<br>à outra:                                                    |                 |
|                                                    | I - O descumprimento das cláusulas contratuais;                                                                                                    |                 |
|                                                    | II - A prática dolosa de qualquer ação ou deliberada omissão do<br>USUÁRIO visando à obtenção de vantagens ilícitas por meio do<br>Aplicativo Internet - Informações Sociais.                                                                                                    |                 |
|                                                    | CLÁUSULA 9ª - DO FORO                                                                                                    |                 |
|                                                    | Para dirimir quaisquer questões decorrentes deste instrumento, as<br>partes elegem, com privilégio sobre qualquer outro, o foro da Seção<br>Judiciária da Justiça Federal de Brasília/DF.                                                                                             |                 |
|                                                    | ACEITO NÃO ACEITO                                                                                                    |                 |
| Concluído                                          |                                                                                                    | Internet        |
| 🧶 Iniciar 🧕 🧶 🚱 💽 C 🗁 X                            | 🖂 R 🔄 S 👔 E 💐 R 🛁 E 👰 h 👰 B 🛐 E 👰 S 👰 C 👰 D 🖂 🧕                                                                                                    | 🛃 🗞 🍎 💟 🧯 17:51 |

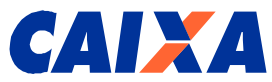

A senha da Internet possibilitará o acesso a outros serviços oferecidos pela CAIXA, como, por exemplo, o saldo do FGTS.

O responsável legal da farmácia deverá ler o contrato e, havendo a concordância, teclar no botão "Aceito", conforme já apresentado nas telas anteriores.

Posteriormente, será apresentada a tela 15 para que seja cadastrada a senha Internet.

Tela 15 – Cadastrando senha Internet - Sistema de Benefícios ao Cidadão – SIBEC

| 🎒 CAIXA - Benefício | os Sociais - Microsoft Interne | t Explorer                                                                                                    |                                          |               | <u>_                                    </u> |
|---------------------|--------------------------------|----------------------------------------------------------------------------------------------------|------------------------------------------|---------------|----------------------------------------------|
| Endereço 🙆 https:// | /webp.caixa.gov.br/cidadao/ben | ficios/cadastro/cadpw042.asp                                                                                                    |                                          |               | 💌 🔁 Ir 🛛 🥂                                   |
|                     | SERVIÇOS                       | AO CIDADÃO                                                                                                    |                                          | CAIXA         | <u></u>                                      |
|                     | 🛚 Saiba mais                   |                                                                                                    |                                          |               |                                              |
|                     |                                | :: Cadastramento da Senha Inter                                                                                                    | rnet                                     |               |                                              |
|                     |                                | ATENÇÃO<br>Você possui a senha do cidadão e deve cadastrar a senha inf<br>ter acesso aos serviços disponíveis.                                                                                                    | ternet para                              |               |                                              |
|                     |                                | Para ter acesso às informações sobre seus benefícios sociais<br>atualizar o seu endereço, você que já possui a senha do C <b>ar</b><br>Cidadão deve cadastrar uma nova senha contendo de 6 a 8<br>alfanuméricos (números e letras), denominada S <b>enha Intern</b> | : e/ou<br>tão do<br>caracteres<br>net.   |               |                                              |
|                     |                                | A partir desse cadastramento o seu acesso somente será efe<br>essa Senha Internet.                                                                                                    | etuado com                               |               |                                              |
|                     |                                | Para fazer o cadastramento de sua Senha Internet, informe<br>correspondentes o número da Senha Internet que deseja cad<br>clique no botão "Cadastrar Senha".                                                                                                    | nos campos<br>dastrar e                  |               |                                              |
|                     |                                | Não será permitido cadastramento de senha que contenha to<br>dígitos repetidos (1111111, 2222222, 33333333, aaaaaaa<br>etc.) ou seqüenciais (12345678, 34567890, abcdefgh, mnopq                                                                                    | idos os<br>a, bbbbbbbbb,<br>grst, etc.). |               |                                              |
|                     |                                | Para sua segurança não utilize como senha informações óbvi<br>como data de aniversário, número de telefone, placa do seu<br>nomes de pessoas da família e de conhecidos.                                                                                            | ias tais<br>carro,                       |               |                                              |
|                     |                                | Aguarde a mensagem de confirmação do cadastramento da :                                                                                                    | senha.                                   |               |                                              |
|                     |                                | NIS (PIS/PASEP/NIT): 108                                                                                                    | .11836.43-3                              |               |                                              |
|                     |                                | Senha Internet:                                                                                                    |                                          |               |                                              |
|                     | ,                              | Confirmação da Senha Internet:                                                                                                    |                                          |               |                                              |
|                     | (                              |                                                                                                    |                                          |               |                                              |
|                     |                                |                                                                                                    |                                          |               | -                                            |
| <b>E</b>            |                                |                                                                                                    |                                          |               | iternet //.                                  |
| 🏄 Iniciar 🛛 🧕 🕻     | 🕑 💽 🛛 🙆 c 🔁 x                  | 🖂 R 🖂 S 😭 E 😫 R 🖂 E 餐 h 🦉 B                                                                                                    | 👔 E 🥙 S                                  | 🙋 C 🔄 D 🖂 💽 🖲 | 💆 🗞 🎲 🚺 🧯 17:51                              |

O responsável legal da farmácia deverá <u>repetir senha numérica do Cartão do Cidadão</u>, cadastrada na agência da CAIXA no campo Senha Internet e clicar no botão "Cadastrar Senha", e desconsiderar as orientações contidas na tela.

Esta senha possibilitará ao usuário da farmácia realizar o acesso ao SIFAP no endereço disponível na página <u>www.caixa.gov.br/farmaciapopular</u>, Aba SERVIÇOS ON-LINE, SIFAP - Sistema Farmácia Popular para acompanhamento do processo desde a aprovação da CAIXA, recepção do RTA e a publicação da portaria pelo Ministério da Saúde.

#### 9.7 Abertura e alteração de Conta Corrente

O Fundo Nacional de Saúde – FNS realizará a abertura da conta corrente, apenas da farmácia matriz, de forma automática na agência indicada pelo responsável legal da farmácia no cadastro do SIFAP, quando do primeiro credenciamento.

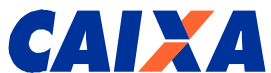

A solicitação de abertura de conta corrente somente ocorre pelo MS após a realização e ateste das primeiras vendas realizadas pelas farmácias, quando será comunicado pela CAIXA por meio de aviso para regularização da conta junto a agência.

Em caso de farmácias já participantes do Programa Farmácia Popular, o MS/FNS não alterará a conta corrente existente em seu cadastro.

Assim, existindo interesse em alterar o domicílio bancário de outro agente financeiro para a CAIXA, o responsável da farmácia enviará ofício ao MS, solicitando a transferência da conta, que deve conter sua assinatura e confeccionado em papel timbrado.

Para tanto, o responsável legal da farmácia encaminha ofício pelo correio com o pedido de alteração do domicílio bancário para o seguinte endereço:

Diretoria Executiva do Fundo Nacional de Saúde – FNS Ministério da Saúde – Anexo – Ala A, 2º andar Esplanada dos Ministérios Brasília / DF – CEP: 70.058-900

#### 9.8 Ajustes de CNAE no SIFAP

Para as farmácias que comercializam medicamentos do Programa Farmácia Popular, são utilizados os seguintes números de CNAE: **4771701, 4771702, 5241801 e 5241803,** ou seja, para CNPJ que vendem, conforme segue:

- 4771701 Comércio varejista de produtos farmacêuticos, sem manipulação de fórmulas;
- 4771702 Comércio varejista de produtos farmacêuticos, com manipulação de fórmulas;
- 5241801 Comércio varejista de produtos farmacêuticos, sem manipulação de formulas;
- 5241803 Comércio varejista de produtos farmacêuticos, com manipulação de formulas.

Assim, no caso dos campos Razão Social, CNAE e Tipo de Sociedade, estes somente poderão ser alterados com alteração no Sistema de Informações Sociais – SIISO, que por sua vez reflete os dados apresentados no cadastro da Receita Federal.

Portanto, para que o CNAE esteja correto no cadastro do SIFAP, este deverá consultar o site da Receita http://www.receita.fazonda.gov.br/Pessoa.luridica/CNP.l/cppirova/Cppirova\_Solicitacao.asp. o...so

<u>http://www.receita.fazenda.gov.br/PessoaJuridica/CNPJ/cnpjreva/Cnpjreva\_Solicitacao.asp</u> e se incorreto, providenciar acerto junto a Receita Federal e realizar novamente o cadastro.

Se CNAE correto na Receita Federal e incorreto no SIFAP, a farmácia acionará a agência de relacionamento que informará situação à Gerência de Filial de Serviços Sociais – GISES, para acerto do cadastro junto à Gerência Nacional de Gestão da Rede de Programas Sociais, Gestão de Cadastro NIS.

#### 10. Lista de Status de Credenciamento – Campo Situação do Credenciamento

A partir de 22/02/2011 o SIFAP foi alterado para contemplar mudanças definidas em contrato entre a CAIXA e o MS, e entre elas a alteração das situações das farmácias que permitem identificar farmácias que se encontram na fase do primeiro credenciamento e as que se encontram na fase de renovação, conforme quadro a seguir:

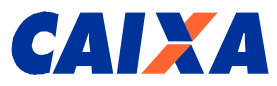

| Situação do Credenciamento ATÉ<br>22/02/2011                       | Situação do Credenciamento APÓS<br>22/02/2011                                                          |
|--------------------------------------------------------------------|----------------------------------------------------------------------------------------------------|
| Em cadastramento                                                   | Em cadastramento                                                                                       |
| Pendente de documentação na CAIXA                                  | Pendente de documentação na CAIXA                                                                      |
| Processo Eletrônico enviado ao Ministério<br>da Saúde              | Cadastro Aprovado pela CAIXA –<br>Credenciamento <b>ou</b> Cadastro Aprovado<br>pela CAIXA - Renovação |
| Em análise                                                         | Deixa de existir                                                                                       |
| Pendente de documentação na CAIXA<br>pelo Ministério da Saúde      | Pendente de documentação na CAIXA pelo Ministério da Saúde                                             |
| Aprovado                                                           | Credenciamento aprovado pelo<br>Ministério da Saúde                                                    |
| Enviado para publicação                                            | Credenciamento enviado para<br>publicação <b>ou</b> Renovação enviada para<br>publicação               |
| Publicado                                                          | Credenciamento Publicado <b>ou</b><br>Renovação Publicada                                              |
| A renovar                                                          | A renovar                                                                                              |
| Em renovação                                                       | Em renovação                                                                                           |
| Pendente de documentação na CAIXA pelo Ministério da Saúde - Renov | Deixa de existir                                                                                       |
| Bloqueado                                                          | Bloqueado                                                                                              |
| Descredenciado                                                     | Descredenciado                                                                                         |
| Liberado para credenciamento                                       | Liberado para credenciamento                                                                           |

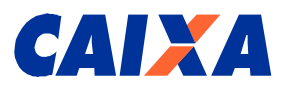

#### 10.1 Descrição da Situação do Credenciamento

- Em cadastramento O estabelecimento farmacêutico ainda não finalizou o cadastramento via Internet;
- Pendente de documentação na CAIXA O estabelecimento comercial farmacêutico está com documentação pendente de apresentação na agência da CAIXA;
- Cadastro Aprovado pela CAIXA Credenciamento A documentação foi entregue e validada na agência, RTA emitida e cadastro aprovado na fase de 1º credenciamento;
- Cadastro Aprovado pela CAIXA Renovação A documentação foi entregue e validada na agência, RTA emitida e cadastro aprovado na fase de renovação;
- Pendente de documentação na CAIXA pelo Ministério da Saúde Aguardando cópia do RTA com correções, devidamente autenticado em cartório competente;
- Credenciamento aprovado pelo Ministério da Saúde Aprovado no MS e aguardando geração de portaria para publicação no D.O.U.;
- Credenciamento enviado para publicação Portaria de credenciamento foi gerada e enviada à Imprensa Nacional (D.O.U.);
- Credenciamento Publicado Publicado no D.O.U. e registro efetuado no SIFAP, na fase de credenciamento;
- A Renovar alteração automática com envio de mensagem à farmácia no período determinado por parametrização pelo Ministério da Saúde (normalmente de 01 de a 30 de abril de cada ano); responsável da farmácia deve acessar SIFAP e atualizar o cadastro da farmácia, matriz e filiais, se for o caso;
- Em Renovação Responsável já atualizou cadastro no SIFAP e recebe mensagem eletrônica informando documentação a ser apresentada na agência CAIXA;
- Renovação enviada para Publicação Portaria de renovação foi gerada e enviada à Imprensa Nacional (D.O.U.);
- Renovação Publicada Publicado no D.O.U. e registro efetuado no SIFAP, na fase de renovação;
- Bloqueado Bloqueado pelo Ministério da Saúde para efetuar vendas por tempo indeterminado até que se realize análise da equipe técnica que poderá desbloquear a qualquer tempo;
- Descredenciado Ministério da Saúde descredencia estabelecimento farmacêutico;
- Liberado para Credenciamento Situação de retorno de uma farmácia que foi descredenciada e quer retornar ao Programa. Apenas por autorização do Ministério da Saúde.

#### 11. Atendimento 0800 - CAIXA

Dúvidas quanto ao entendimento pelos usuários **da farmácia** deste **Manual Operacional** serão esclarecidas junto às agências da CAIXA de relacionamento ou pelo telefone **0800 – 726 – 0104**, **Opção 9 / 3.** 

Dúvidas específicas quanto à prestação de contas e sobre medicamentos autorizados pelo Programa Farmácia Popular, o representante da farmácia deverá se dirigir ao Ministério da Saúde por meio do endereço eletrônico <u>analise.fpopular@saude.gov.br</u> ou acessar diretamente o endereço da página do Programa junto ao Ministério da Saúde, conforme segue: <u>http://portal.saude.gov.br/portal/saude/area.cfm?id\_area=1095</u>.